ОБЩЕСТВО С ОГРАНИЧЕННОЙ ОТВЕТСТВЕННОСТЬЮ «СИГМА-СОФТ»

# Программные продукты для таможенного оформления

# Программа «Монитор-ЭПС»

## Инструкция по установке

Версия 1.0 от 23.12.2020

г. Санкт-Петербург 2020 г.

#### Оглавление

| Предисловие                                   | 3 |
|-----------------------------------------------|---|
| О приложении                                  | 4 |
| Порядок установки                             | 5 |
| Установка и настройка программы «Монитор ЭПС» | 5 |

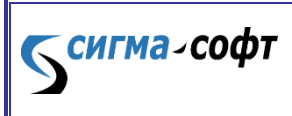

Программа «Монитор-ЭПС». Инструкция по

## Предисловие

Руководство содержит инструкцию по установке программы «Монитор-ЭПС». Руководство может служить справочным или обучающим пособием для пользователей программы «Монитор-ЭПС».

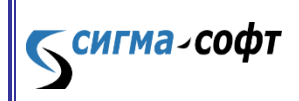

Программа «Монитор-ЭПС». Инструкция по

#### О приложении

Приложение "Монитор ЭПС" (компонент Автоматизированной системы электронного представления сведений — АС ЭПС).

Перечень основных реализуемых функций:

- Формирование сообщений, содержащих электронные документы, накладывание
  ЭП и отправка этих сообщений в ЕАИС таможенных органов.
- Прием ответных сообщений из ЕАИС таможенных органов и их визуализация.
- Подготовка документов для целей электронного представления сведений в таможенные органы РФ.
- Поддержка спецификации интерфейса взаимодействия с ЕАИС таможенных органов.
- Обеспечение безопасности передаваемых и принимаемых данных.
- Обеспечение работы с архивом декларанта.

Программа «Монитор ЭПС»:

**⊂сигма**-софт

- Это интерфейс взаимодействия с ЕАИС (Единой автоматизированной информационной системой) таможенных органов, в том числе – с инспекторами таможенных постов.
- Это решение для ЭПС, совместимое с программным обеспечением по оформлению таможенных документов вне зависимости от разработчика декларантского программного обеспечения.
- Это продукт для организации как единичного рабочего места (один декларант, одна оформляющая программа) так и эффективной работы отдела электронного декларирования (множество декларантов, использующих оформляющие программы разных разработчиков).
- Это рабочее место, оформляющее электронные документы, необходимые при работе по технологии электронного декларирования (ЭД).
- Это оформление и передача всех документов, необходимых для представления в таможенные органы в процессе электронного декларирования.

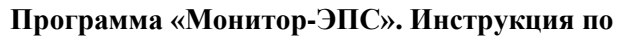

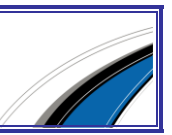

#### Порядок установки

Для возможности электронного представления сведений в таможенные органы необходимо иметь идентификатор декларанта, выданный таможенными органами.

Для работы с электронной подписью необходимо установить "КриптоПро CSP" и сертификаты ЭП согласно руководству по установке. На каждом компьютере, где будет использовано приложение "Монитор ЭПС", устанавливается: одно средство "КриптоПро CSP", два сертификата ЦИТТУ ФТС России (корневой и промежуточный) и личные сертификаты сотрудников, которые будут работать на данном компьютере.

Установка и настройка программы «Монитор ЭПС»

Для установки программы «**Монитор** ЭПС» необходимо загрузить файл с дистрибутивом с сайта Компании (<u>http://sigma-soft.ru</u>, ссылка <u>Программы для</u> таможенного оформления).

Прямая ссылка на страницу загрузки: http://www.sigma-soft.ru/download/install.shtml?prog=esad Необходимо загрузить файл: ESADSetup.exe.

Запустите файл **EDSetup.exe** (желательно первоначальную установку и первый запуск приложения производить с правами администратора); проследуйте простым шагам мастера установки.

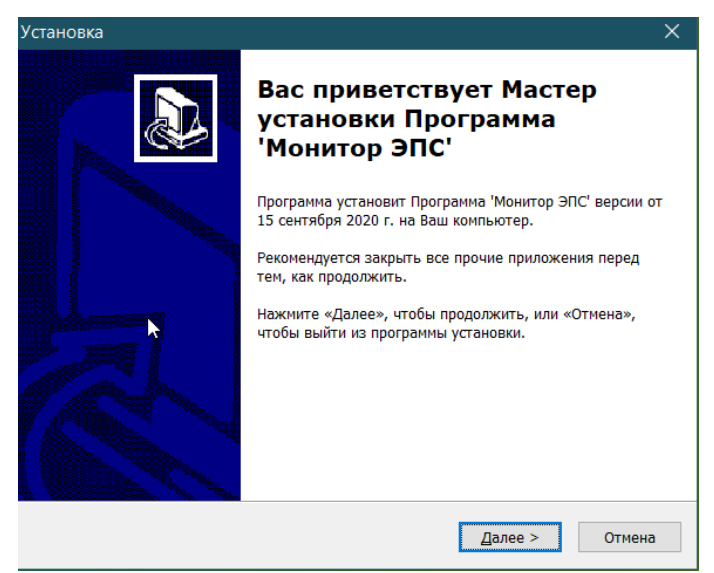

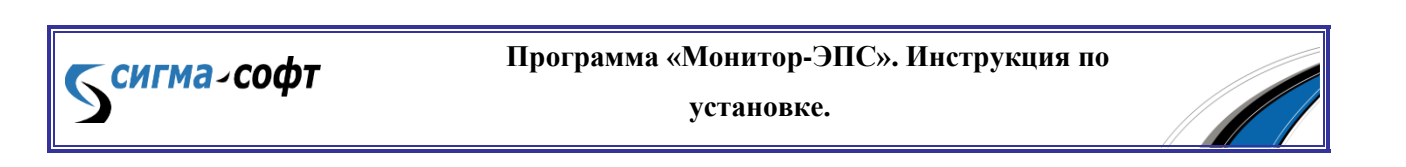

Мастер установки предложит выбрать место установки программного средства, позволит скорректировать папку для создания ярлыка программы в меню «Пуск», предложит создать ярлык на рабочем столе.

На последнем этапе программа будет запущена и начнется процесс загрузки необходимых компонентов.

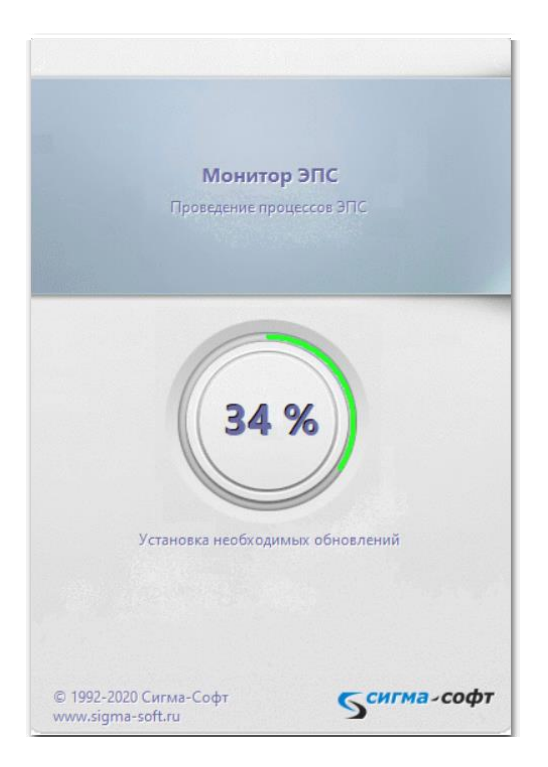

Далее, если программа запускается первый раз, то будет визуализировано следующее сообщение:

| MonitorEd |                                                                                                    |  |  |  |  |
|-----------|----------------------------------------------------------------------------------------------------|--|--|--|--|
| 8         | Файл с основными настройками программы (MonitorED.cfg) не найден. Восстановите файл из резервной<br>копии |  |  |  |  |
|           | ОК                                                                                                    |  |  |  |  |

Для продолжения необходимо нажать кнопку «ОК».

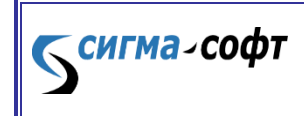

Программа «Монитор-ЭПС». Инструкция по

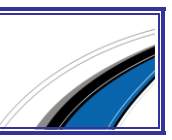

| амя создания точки            | Версия | Тип точки | Размер файла |
|-------------------------------|--------|-----------|--------------|
| ки восстановления отсутствуют |        |           |              |
|                               |        |           |              |
|                               |        |           |              |
|                               |        |           |              |
|                               |        |           |              |
|                               |        |           |              |
|                               |        |           |              |
|                               |        |           |              |
|                               |        |           |              |
|                               |        |           |              |
|                               |        |           |              |
|                               |        |           |              |
|                               |        |           |              |
|                               |        |           |              |
|                               |        |           |              |

Будет визуализировано окно выбора точки восстановления конфигурации.

Необходимо выбрать кнопку «Новый профиль».

Программа предложит создать новый файл конфигурации.

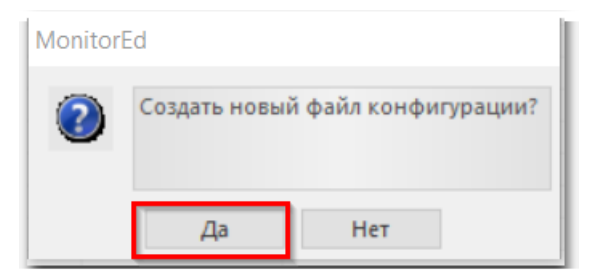

Нажать кнопку «Да».

Программа проинформирует о том, что файл конфигурации создан:

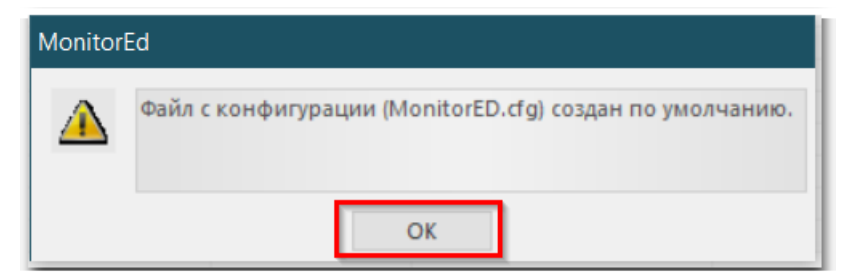

Необходимо нажать кнопку «ОК».

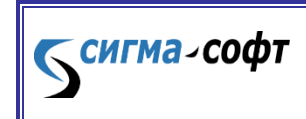

Программа «Монитор-ЭПС». Инструкция по

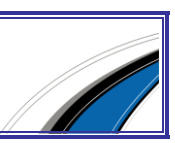

Появится окно с информацией о хронологии внесения изменений в программное средство.

| Что нового? |                                                                                                    | × |
|-------------|----------------------------------------------------------------------------------------------------|---|
| <b></b>     | Новое в данной версии                                                                                                    |   |
|             | Новости и объявления                                                                                                    | ^ |
| 01.02.2020  | Внесены изменения, предусмотренные в версии альбома форматов 5.15.0 и спецификацией обмена 3.3.25                                                                                                    |   |
| 01.10.2019  | Внесены изменения, предусмотренные в версии альбома форматов 5.14.5 и спецификацией обмена 3.3.24                                                                                                    |   |
| 31.07.2019  | Реализована новая система обновления<br>Изменен стиль пользовательского интерфейса                                                                                                    |   |
| 17.07.2019  | В связи с проблемами в таможенной системе, временно добавлено<br>предупреждение при отправке Обращения о внесении изменений<br>в графы должностного лица после окончательного выпуска ДТ,<br>информирующее о том, что ответа на это сообщение не будет                                                                                                    |   |
| 15.07.2019  | Изменено окно выбора кода вида документа при взаимодействии с модулем "Документы"<br>Добавлено исправление признаков предоставления документа в гр.44 ДТ<br>при внесении изменений после окончательного выпуска (принятия решения)                                                                                                    |   |
| 03.07.2019  | Реализовано внесение изменений в ДТ после окончательного выпуска<br>согласно версии альбома форматов 5.14.3 (в отдельном процессе декларирования)                                                                                                    |   |
| 01.07.2019  | Внесены изменения, предусмотренные в версии альбома форматов 5.14.3 и спецификацией обмена 3.3.22                                                                                                    |   |
| 12.04.2019  | Добавлена возможность привязки платежей, проведенных через систему Таможенной карты,<br>с рег. номером ДТ (после регистрации ДТ). Для автоматической привязки необходимо<br>указать соответствующую опцию в настройка системы удаленной уплаты для активного<br>профиля.<br>Для привязки номера ДТ вручную, необходимо после регистрации ДТ самостоятельно<br>отправить сообщение<br>из главного меню или из всплывающего меню для уведомления о регистрации ДТ |   |
| 01.04.2019  | Внесены изменения, предусмотренные в версии альбома форматов 5.14.2 и спецификацией обмена 3.3.21                                                                                                    | ~ |

Программа «Монитор-ЭПС». Инструкция по

установке.

Необходимо нажать кнопку «Закрыть».

Будет визуализировано информационное окно:

| Незареги | стрирова                | нная копия                                                                                                    | $\times$ |
|----------|-------------------------|----------------------------------------------------------------------------------------------------|----------|
| ۵        |                         | У Вас нет прав на совершение операций<br>Электронного Предоставления Сведений                                                   |          |
|          |                         | Проверка подлинности.                                                                                                    |          |
| Для      | і устранені<br>"Сигма-С | ия проблемы необходимо позвонить в отдел сопровождения компании<br>Софт'' и сообщить номер договора и уникальный код компьютера |          |
| Телефон  | :                       | +7 (812) 327-04-44                                                                                                    |          |
| Код комг | њютера:                 | 051-045-197-042-046-002                                                                                                    |          |
|          |                         | 💥 Закрыты                                                                                                    |          |

**Сигма**-софт

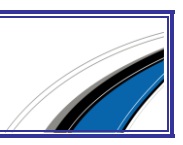

Поскольку процесс представления электронных документов в таможенные органы требует выполнения ряда юридических действий, например, получения в ФТС уникального идентификатора участника ВЭД, подписание Соглашения об информационном обмене и др., то работа программы возможна только в ограниченном режиме.

Нажмите кнопку «Закрыть».

Программа предложит заполнить параметры активного профиля.

| Настройка | активного      | профиля     |                 |                             |                                          | ×                  |  |
|-----------|----------------|-------------|-----------------|-----------------------------|------------------------------------------|--------------------|--|
| <u>88</u> | Вам необхор    | имо настрои | пь пар<br>являе | аметры проф<br>гся уникальн | риля. Внимание: парам<br>ым для системы. | четр "Имя профиля" |  |
| Общие     | Декларант      | Участник В  | зэд             | Извещения                   | Удаленная оплата                         | Внешний обмен      |  |
| Наимено   | вание профи    | ля          | Новы            | й профиль                   |                                          |                    |  |
| Общий к   | аталог обмен   | a           |                 |                             |                                          |                    |  |
| Уровень   | контроля со    | общений     | Полн            | ый (рекомен                 | дуется)                                  | -                  |  |
| Цветовая  | Цветовая схема |             |                 | Светло-серый 👻              |                                          |                    |  |
|           |                |             |                 |                             |                                          |                    |  |
|           |                |             |                 |                             |                                          |                    |  |
|           |                |             |                 |                             |                                          |                    |  |
|           |                |             |                 |                             |                                          |                    |  |
|           |                |             |                 |                             |                                          |                    |  |
|           |                | V           | 0               | к 💢 (                       | Этмена                                   | 🛅 Импорт           |  |

Заполните необходимые поля.

**сигма**-софт

Назначение некоторых параметров:

Наименование профиля – имя, удобное для пользователя, по которому он будет работать (можно использовать разные заранее настроенные профили для быстрой смены пользователей).

Общий каталог обмена – параметр, задающий директорию на жестком диске, которая используется для обмена документами с АРМ'ами, на которых подготавливаются электронные документы, в том числе ДТ.

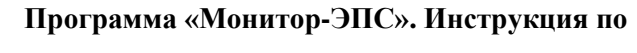

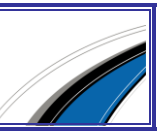

Уровень контроля сообщений – параметр, имеющий 2 значения («Полный» и «Предупреждения»). Параметр характеризует степень контроля действий оператора ЭПС со стороны программы. Следует выбрать рекомендуемое значение «Полный».

| Настройк  | а активного г                                                                                                    | трофиля                    |               |                   | ×             |  |  |  |
|-----------|----------------------------------------------------------------------------------------------------|----------------------------|---------------|-------------------|---------------|--|--|--|
| <u>88</u> | Вам необходимо настроить параметры профиля. Внимание: параметр "Имя профиля"<br>является уникальным для системы. |                            |               |                   |               |  |  |  |
| Общие     | Декларант                                                                                                    | Участник <mark>В</mark> ЭД | Извещения     | Удаленная оплата  | Внешний обмен |  |  |  |
| Имя       |                                                                                                    |                            |               | Сергей            |               |  |  |  |
| Фамили    | я                                                                                                    |                            |               | Белоногов         |               |  |  |  |
| Должность |                                                                                                    |                            |               | Инженер           |               |  |  |  |
| Докуме    | нт подтвержда                                                                                                    | ющий полномочи             | я             | Паспорт РФ        |               |  |  |  |
| Номер п   | редъявляемо                                                                                                    | го документа               |               | 0101 Nº01001      |               |  |  |  |
| Дата пр   | едъявляемого                                                                                                    | документа                  |               | 01.01.2011        |               |  |  |  |
| Дата ок   | ончания полно                                                                                                    | мочий                      |               | 01.01.2022        |               |  |  |  |
| Владеле   | ц сертификата                                                                                                    | аЭЦП                       | I             |                   |               |  |  |  |
| 🗹 Испо    | ользовать ЭЦГ                                                                                                    | 1 для процедур Пр          | редварительно | го Информирования |               |  |  |  |
|           |                                                                                                    |                            |               |                   | 7             |  |  |  |
|           |                                                                                                    | 1                          | ОК 🛛 🎇 (      | Этмена            | 🛅 Импорт      |  |  |  |

Имя, фамилия, должность, документ удостоверяющий личность, номер и дата предъявляемого документа – реквизиты документа, удостоверяющего личность. Эти реквизиты требуются при передаче подтверждений в особых случаях, например, при подтверждении получения сообщения о необходимости досмотра или подтверждении получения сообщения о переходе на общеустановленный порядок оформления.

Владелец сертификата ЭП – сертификат ЭЦП (ЭП), который будет использоваться при подписании сообщений.

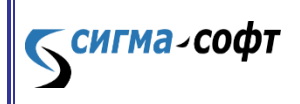

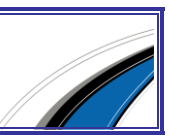

| ŀ | lастройк          | а активного г | трофиля          |                                      |                              |                             |                     |               | ×     |
|---|-------------------|---------------|------------------|--------------------------------------|------------------------------|-----------------------------|---------------------|---------------|-------|
|   | <u>88</u>         | Вам необход   | имо настрои<br>s | гь па<br>явля                        | араметры про<br>ется уникалы | филя. Внима<br>ным для сист | ние: парам<br>гемы. | иетр "Имя про | филя" |
|   | Общие             | Декларант     | Участник В       | зэд                                  | Извещения                    | Удаленная                   | я оплата            | Внешний об    | бмен  |
|   | Иденти            | фикатор участ | ника ВЭД         | 102                                  | 1313124154                   |                             |                     |               | -     |
|   | Наимен            | ювание участн | ика ВЭД          | He                                   | кавестно                     |                             |                     |               |       |
|   | Адрес отправителя |               |                  | Автоматически                        |                              |                             |                     |               |       |
|   | Адрес п           | юлучателя     |                  | Автоматически                        |                              |                             |                     |               |       |
|   | Код там           | южни оформл   | ения             | 10502020 (т/п Асбестовский) 🔻        |                              |                             |                     | <b>*</b>      |       |
|   | Код там           | южни оформл   | ения ПИ          | 10099030 (Код таможни оформления ПИ) |                              |                             |                     |               |       |
|   | Код там           | южни архива д | цекларанта       | 102                                  | 00000 (CEBEP                 | О-ЗАПАДНО                   | Е ТАМОЖ             | ЕННОЕ УПРАВ   | s 🕶   |
|   |                   |               |                  |                                      |                              |                             |                     |               |       |
|   |                   |               |                  |                                      |                              |                             |                     |               |       |
| ľ |                   |               |                  |                                      |                              |                             |                     |               |       |
|   |                   |               | $\checkmark$     | (                                    | ок 💢                         | Отмена                      |                     | MN ∰          | порт  |

**Идентификатор участника ВЭД** – поле, в которое записывается идентификатор (регистрационный номер) участника ВЭД, полученный в ЦИТТУ. Как правило, ЦИТТУ выдает один идентификатор на каждую организацию. Этот идентификатор в дальнейшем будет использоваться в каждом конверте отправляемых сообщений, а также при работе с архивом декларанта.

Адрес отправителя и адрес получателя – параметры, которые выдает ЦИТТУ, и которые должны присутствовать в конверте сообщения. В разных версиях программ и спецификаций обмена, а также при переговорах с ЦИТТУ эти параметры могут быть названы как «данные отправителя», «данные получателя». Эти параметры заполняются автоматически. Редактирование недоступно.

Код таможни оформления – код таможенного поста (или таможни), где будет осуществляться документарная проверка ДТ.

Код таможни оформления ПИ – код таможенного поста, предназначенного для получения ПИ.

**Код таможни архива** декларанта – код регионального таможенного управления, где декларант планирует создать архив.

сигма-софт

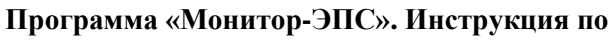

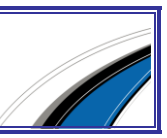

| Настройк | Настройка активного профиля 🛛 🕹 🗙                         |                                                                                                    |         |              |                  |           |       |  |  |
|----------|-----------------------------------------------------------|----------------------------------------------------------------------------------------------------|---------|--------------|------------------|-----------|-------|--|--|
| <u>.</u> | Вам необход                                               | ам необходимо настроить параметры профиля. Внимание: параметр "Имя профиля"<br>является уникальным для системы. |         |              |                  |           |       |  |  |
| Общие    | Декларант                                                 | Участник                                                                                                    | вэд     | Извещения    | Удаленная оплата | Внешний ( | обмен |  |  |
| 🗌 Испо   | 🔲 Использовать отправку извещений в автоматическом режиме |                                                                                                    |         |              |                  |           |       |  |  |
| _ Исход  | ящая почта (St                                            | MTP)                                                                                                    |         |              |                  |           |       |  |  |
| Адрес    | сервера                                                   | I                                                                                                    |         |              |                  | Порт 25   |       |  |  |
| Адрес    | получателя                                                |                                                                                                    |         |              |                  | 40p       |       |  |  |
| Свойс    | тва почтового                                             | извещения                                                                                                    |         |              |                  |           |       |  |  |
| Имяп     | юлучателя                                                 | П                                                                                                    | лучат   | ель извещени | й 👻              |           |       |  |  |
| Имяо     | правителя                                                 | м                                                                                                    | онитор  | р ЭПС        | •                |           |       |  |  |
| Тема     |                                                           | Эл                                                                                                    | . декла | арирование   | •                |           |       |  |  |
| Телои    | извещения                                                 | 40)s                                                                                                    |         | Настр        | оить             |           |       |  |  |
| Вложе    | енный XML док                                             | умент 🖏                                                                                                    |         | Настр        | оить             |           |       |  |  |
|          |                                                           | ¥                                                                                                    | 0       | к 💢 о        | тмена            |           | мпорт |  |  |

На данной закладке собраны параметры, отвечающие за отправку извещений в автоматическом режиме.

Необходимо настроить параметры SMTP сервера и свойства почтового извещения.

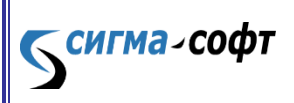

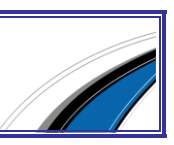

| Настройк | а активного і                                                                                                    | профиля        |             |                  | ×                |  |  |
|----------|----------------------------------------------------------------------------------------------------|----------------|-------------|------------------|------------------|--|--|
| <u>.</u> | Вам необходимо настроить параметры профиля. Внимание: параметр "Имя профиля"<br>является уникальным для системы. |                |             |                  |                  |  |  |
| Общие    | Декларант                                                                                                    | Участник ВЭД   | Извещения   | Удаленная оплата | Внешний обмен    |  |  |
| Типплат  | гежной систен                                                                                                    | мы             | "Таможенн   | ая карта"        | •                |  |  |
| Владеле  | ц сертификат                                                                                                    | аЭЦП           |             |                  | 27 <b>1</b>      |  |  |
| Платель  | щик                                                                                                    |                | Укажите да  | нные плательщика | 🙊                |  |  |
| Pasneu   | ure or gatu do                                                                                                   | регистрации ПТ |             | Привя            | язка сертификата |  |  |
| 1 aspea  | ить оплатудо                                                                                                    | регистрации дт |             |                  |                  |  |  |
| Автома   | гическая прив                                                                                                    | язкарег.№ ДТ к | номеру чека |                  |                  |  |  |
|          |                                                                                                    | <b>V</b>       | эк 🛛 💢 (    | Отмена           | 🛅 Импорт         |  |  |

На данной закладке настраиваются параметры удаленной оплаты. Необходимо выбрать тип платежной системы, задать владельца сертификата ЭЦП и указать плательщика.

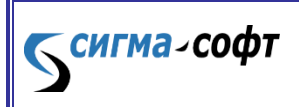

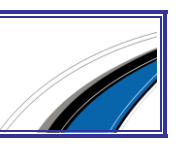

| Настройка | а активного профиля Х                                                                                                    |  |  |  |  |  |  |  |
|-----------|----------------------------------------------------------------------------------------------------|--|--|--|--|--|--|--|
| <u>88</u> | ам необходимо настроить параметры профиля. Внимание: параметр "Имя профиля"<br>является уникальным для системы.                  |  |  |  |  |  |  |  |
| Общие     | Декларант Участник ВЭД Извещения Удаленная оплата Внешний обмен                                                                  |  |  |  |  |  |  |  |
| 🗆 Авто    | матически выгружать ДТ с отметками о выпуске                                                                                     |  |  |  |  |  |  |  |
| Kar       | алог выгрузки ДТ                                                                                                    |  |  |  |  |  |  |  |
| П Авто    | матически отправлять документы, привязанные к описи<br>Автоматически отправлять документы при совпадении кода вида, номера, даты |  |  |  |  |  |  |  |
|           |                                                                                                    |  |  |  |  |  |  |  |
|           |                                                                                                    |  |  |  |  |  |  |  |
|           | 🧹 ОК 🎇 Отмена 🛅 Импорт                                                                                                    |  |  |  |  |  |  |  |

На данной закладке можно установить признак автоматической выгрузки ДТ с отметками о выпуске и признак автоматической отправки документов, привязанных к описи.

После ввода необходимых значений нажмите кнопку «ОК». Сведения о профиле появятся в окне «Выбор активного профиля».

| Выбор активного профиля |                                  |                                           |          | × |
|-------------------------|----------------------------------|-------------------------------------------|----------|---|
| <b>=</b>                | Для определения персонального ог | кружения выберите один из рабочих профиле | й        |   |
| Профили                 | эцп                              | Срок действия ЭЦП                         | Активный | ÷ |
| 🚺 Мой профиль           | ЭЦП не задана                    |                                           | 0        |   |
|                         |                                  |                                           |          | × |
|                         |                                  |                                           |          |   |
|                         |                                  |                                           |          |   |

Выберите нужный профиль, если профилей больше одного и нажмите «ОК». Будет открыто основное окно программы:

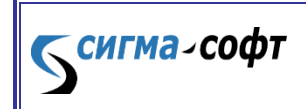

Программа «Монитор-ЭПС». Инструкция по

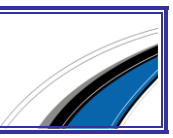

| 🇌 Монитор ЭПС - Мой профиль (Не        | зарегистрированная копия)                        | - 🗆 ×                         |
|----------------------------------------|--------------------------------------------------|-------------------------------|
| 🐳 Пакет Вид 🎽 Процедури<br>Мой профиль | ы 👰 Архив Декларанта 🍓 Настройки 📝 Документы     | 🤣 Помощь<br>😫 Список профилей |
| Пакеты документов                      | 🍇 Процесс ЭПС 🔰 Основные свойства 🔑 Просмотр док | ументов                       |
|                                        |                                                  |                               |
|                                        |                                                  |                               |
|                                        |                                                  |                               |
|                                        |                                                  |                               |
| 💐 Незарегистрированная копия           | <b>`</b>                                         | >                             |

В ряде случаев для обновления программы при запуске требуется ее запуск с правами администратора. Если текущих прав будет недостаточно, то программа сообщит об этом. Повторите запуск приложения.

Через основное меню программы можно проконтролировать текущую версию приложения, сведения о регистрации ПО, а также контакты службы технической поддержки.

|                          | _                | · 🗆                                                                                | ×        |          |
|--------------------------|------------------|------------------------------------------------------------------------------------|----------|----------|
| Настройки 📝 Документы    | ۲                | Помощь<br>Руководо                                                                 | тво поль | зователя |
| свойства 🔑 Просмотр доку | 1<br>1<br>1<br>1 | Отправить сообщение Администратору<br>Предоставить удаленный доступ Администратору |          |          |
|                          | <b>*</b>         | История изменений<br>О программе                                                   |          |          |
|                          | _                |                                                                                    |          |          |

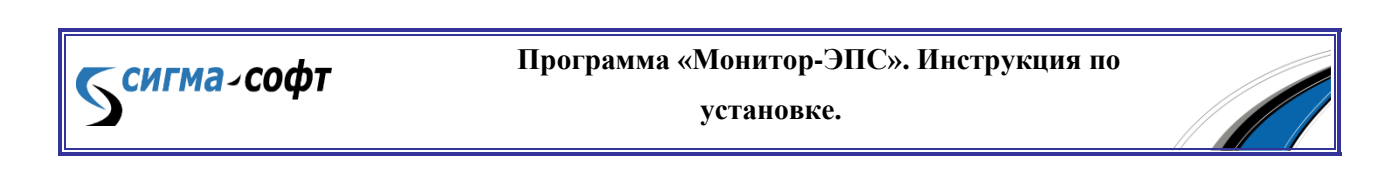

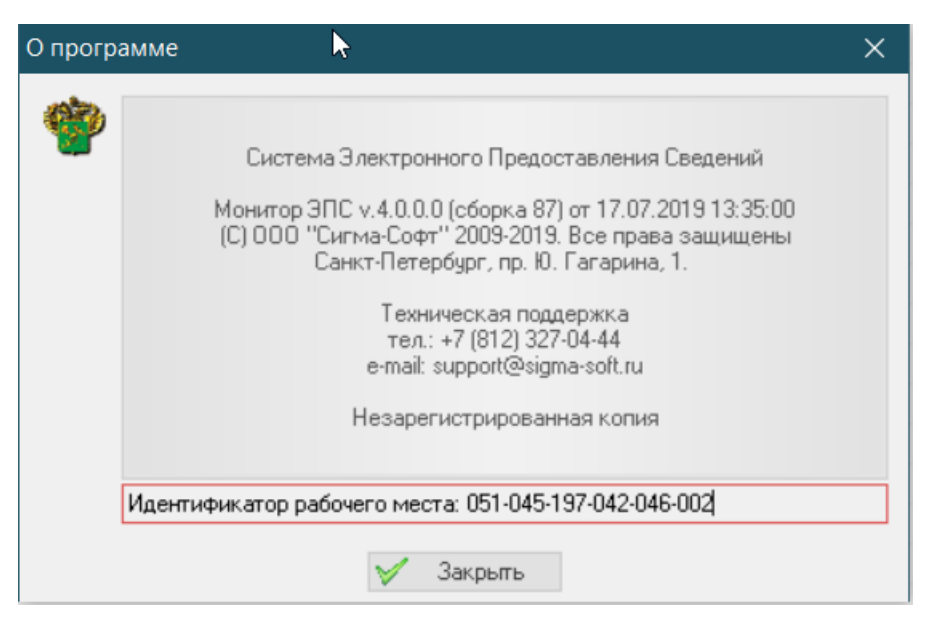

Идентификационный код рабочего места Вы найдете в нижней части окна «О программе». Этот код Вам понадобится для регистрации программы в ООО «Сигма-Софт».

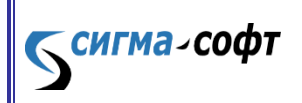

Программа «Монитор-ЭПС». Инструкция по

установке.

16